# **Deleting Events**

## Deleting an Individual Event

Deleting an individual event is a straightforward process:

- 1. First, make sure you are signed into localendar. You cannot delete events via a published calendar view.
- 2. Click on an Event's title to open it in the Event Editor
- 3. Click the Delete button on the Event Editor

### Deleting all Events within a Date Range

- 1. Click "Options" on the localendar menu, then select the Events tab
- 2. Click the link under "Clear Calendar Events":

|     | Clear Calendar Events<br>To clear your calendar for a specified date range, <u>click here</u>                                                                                                    |
|-----|----------------------------------------------------------------------------------------------------|
| . E | inter the date range you would like to clear                                                                                                    |
|     | Clear Calendar Events                                                                                                    |
|     | Warning: This is a destructive action!<br>To erase all events on your calendar within a specific date range, please supply a date range in<br>MM/DD/YYYY format and press the Clear Events button |
|     | Clear events from to Clear Events                                                                                                    |
|     |                                                                                                    |

### What is not Deleted

Clearing a date range will not delete:

- Events being merged in from another calendar or iCalendar feed
- A subset of a repeating event's occurrences that falls within the date range

#### A note regarding Repeating events

If your date range includes **the first occurrence** of a Repeating Event, when that event is deleted all future occurrences are also removed (even if they fall outside the date range you specified)

### Deleting a Specific Instance of a Recurring Event

If you want to prevent a specific instance of a recurring event from being displayed, you should use the Event Editor's Skip-list functionality